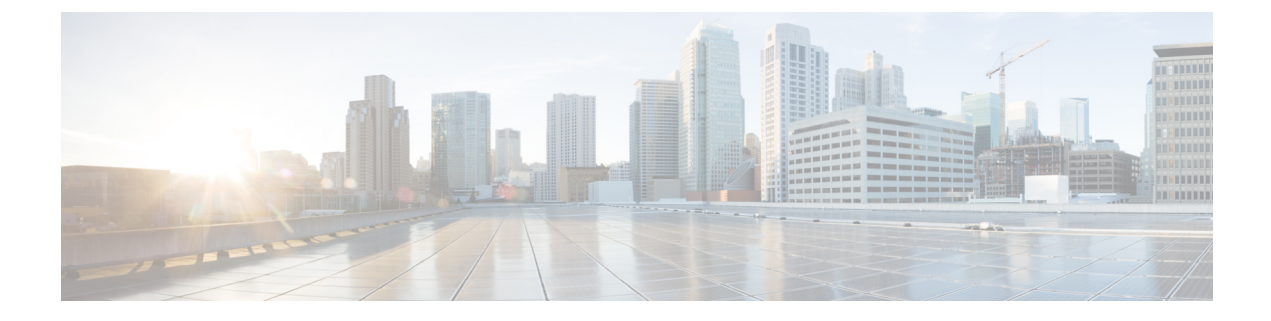

# **Viewing Server Properties**

This chapter includes the following sections:

- Viewing Server Properties, page 1
- Viewing Cisco IMC Information, page 2
- Viewing CPU Properties, page 3
- Viewing Memory Properties, page 3
- Viewing Power Supply Properties, page 6
- Viewing PCI Adapter Properties, page 6
- Viewing Nvidia GPU Card Information, page 7
- Viewing TPM Properties, page 8

### **Viewing Server Properties**

- **Step 1** In the Navigation pane, click the Server tab.
- **Step 2** On the **Server** tab, click **Summary**.
- Step 3 In the Server Properties area of the Server Summary pane, review the following information:

| Name                | Description                                    |
|---------------------|------------------------------------------------|
| Product Name field  | The model name of the server.                  |
| Serial Number field | The serial number for the server.              |
| PID field           | The product ID.                                |
| UUID field          | The UUID assigned to the server.               |
| BIOS Version field  | The version of the BIOS running on the server. |

| Name                     | Description                                |
|--------------------------|--------------------------------------------|
| <b>Description</b> field | A user-defined description for the server. |

### **Viewing Cisco IMC Information**

- **Step 1** In the Navigation pane, click the Server tab.
- **Step 2** On the Server tab, click Summary.
- **Step 3** In the **Cisco Integrated Management Controller (Cisco IMC) Information** area of the **Server Summary** pane, review the following information:

| Name                   | Description                                                                                                    |
|------------------------|----------------------------------------------------------------------------------------------------|
| Hostname field         | A user-defined hostname for the Cisco IMC. By default, the hostname appears in CXXX-YYYYYY format, where XXX is the model number and YYYYYY is the serial number of the server.                                                                                                    |
| IP Address field       | The IP address for the Cisco IMC.                                                                                                    |
| MAC Address field      | The MAC address assigned to the active network interface to the Cisco IMC.                                                                                                    |
| Firmware Version field | The current Cisco IMC firmware version.                                                                                                    |
| Current Time field     | The current date and time according to the Cisco IMC clock.                                                                                                    |
|                        | Note Cisco IMC gets the current date and time from the server BIOS.<br>To change this information, reboot the server and press F2<br>when prompted to access the BIOS configuration menu. Then<br>change the date or time using the options on the main BIOS<br>configuration tab. |

### **Viewing CPU Properties**

#### Procedure

- **Step 1** In the Navigation pane, click the Server tab.
- **Step 2** On the Server tab, click Inventory.
- **Step 3** In the **Inventory** pane, click the **CPUs** tab.
- **Step 4** Review the following information for each CPU:

| Name                    | Description                                                          |
|-------------------------|----------------------------------------------------------------------|
| Socket Name field       | The socket in which the CPU is installed.                            |
| Vendor field            | The vendor for the CPU.                                              |
| Status field            | The status of the CPU.                                               |
| Family field            | The family to which this CPU belongs.                                |
| Speed field             | The CPU speed, in megahertz.                                         |
| Version field           | The CPU version.                                                     |
| Number of Cores field   | The number of cores in the CPU.                                      |
| Signature field         | The signature information for the CPU.                               |
| Number of Threads field | The maximum number of threads that the CPU can process concurrently. |

# **Viewing Memory Properties**

- **Step 1** In the Navigation pane, click the Server tab.
- **Step 2** On the Server tab, click Inventory.
- **Step 3** In the **Inventory** pane, click the **Memory** tab.
- Step 4 In the Memory Summary area, review the following summary information about memory:

| Name               | Description                     |
|--------------------|---------------------------------|
| Memory Speed field | The memory speed, in megahertz. |

| Name                          | Description                                                                                                    |
|-------------------------------|----------------------------------------------------------------------------------------------------|
| Failed Memory field           | The amount of memory that is currently failing, in megabytes.                                                                                                    |
| Total Memory field            | The total amount of memory available on the server if all DIMMs are fully functional.                                                                                                    |
| Ignored Memory field          | The amount of memory currently not available for use, in megabytes.                                                                                                    |
| Effective Memory field        | The actual amount of memory currently available to the server.                                                                                                    |
| Number of Ignored DIMMs field | The number of DIMMs that the server cannot access.                                                                                                    |
| Redundant Memory field        | The amount of memory used for redundant storage.                                                                                                    |
| Number of Failed DIMMs field  | The number of DIMMs that have failed and cannot be used.                                                                                                    |
| Memory RAS Possible field     | Details about the RAS memory configuration that the server supports.                                                                                                    |
| Memory Configuration field    | <ul> <li>The current memory configuration. This can be one of the following:</li> <li>Maximum Performance—The system automatically optimizes the memory performance.</li> <li>Mirroring—The server maintains two identical copies of the data in memory. This option effectively halves the available memory on the server, as one half is automatically reserved for mirrored copy.</li> <li>Lockstep—If the DIMM pairs in the server have an identical type, size, and organization and are populated across the SMI channels, you can enable lockstep mode to minimize memory access latency and provide better performance.</li> </ul> |
| DIMM location diagram         | Displays the DIMM or memory layout for the current server.                                                                                                    |

### Step 5 In the DIMM Black Listing area, view the overall status of a DIMM and also enable DIMM black listing.

| Name                            | Description                                     |
|---------------------------------|-------------------------------------------------|
| Overall DIMM Status             | The overall status of a DIMM.                   |
|                                 | • Good—The DIMM status is available.            |
|                                 | • N/A— The DIMM status is unavailable.          |
| Enable DIMM Black List checkbox | Check this option to enable DIMM black listing. |

Step 6In the Memory Details table, review the following detailed information about each DIMM:TipClick a column header to sort the table rows, according to the entries in that column.

| Name                      | Description                                                          |
|---------------------------|----------------------------------------------------------------------|
| Name column               | The name of the DIMM slot in which the memory module is installed.   |
| Capacity column           | The size of the DIMM.                                                |
| Channel Speed column      | The clock speed of the memory channel, in megahertz.                 |
| Channel Type column       | The type of memory channel.                                          |
| Memory Type Detail column | The type of memory used in the device.                               |
| Bank Locator column       | The location of the DIMM within the memory bank.                     |
| Manufacturer column       | The vendor ID of the manufacturer. This can be one of the following: |
|                           | • 0x2C00—Micron Technology, Inc.                                     |
|                           | • <b>0x5105</b> —Qimonda AG i. In.                                   |
|                           | • 0x802C—Micron Technology, Inc.                                     |
|                           | • <b>0x80AD</b> —Hynix Semiconductor Inc.                            |
|                           | • <b>0x80CE</b> —Samsung Electronics, Inc.                           |
|                           | • <b>0x8551</b> —Qimonda AG i. In.                                   |
|                           | • <b>0xAD00</b> —Hynix Semiconductor Inc.                            |
|                           | • 0xCE00—Samsung Electronics, Inc.                                   |
| Serial Number column      | The serial number of the DIMM.                                       |
| Asset Tag column          | The asset tag associated with the DIMM, if any.                      |
| Part Number column        | The part number for the DIMM assigned by the vendor.                 |
| Visibility column         | Whether the DIMM is available to the server.                         |
| Operability column        | Whether the DIMM is currently operating correctly.                   |
| Data Width column         | The amount of data the DIMM supports, in bits.                       |

### **Viewing Power Supply Properties**

### Procedure

- **Step 1** In the Navigation pane, click the Server tab.
- Step 2 On the Server tab, click Inventory.
- Step 3 In the Inventory pane, click the Power Supplies tab.
- **Step 4** Review the following information for each power supply:
  - **Tip** Click a column header to sort the table rows, according to the entries in that column.

| Name              | Description                                                         |
|-------------------|---------------------------------------------------------------------|
| Device ID column  | The identifier for the power supply unit.                           |
| Input column      | The input into the power supply, in watts.                          |
| Max Output column | The maximum output from the power supply, in watts.                 |
| FW Version column | The firmware version for the power supply.                          |
| Product ID column | The product identifier for the power supply assigned by the vendor. |

### **Viewing PCI Adapter Properties**

### **Before You Begin**

The server must be powered on, or the properties will not display.

- **Step 1** In the Navigation pane, click the Server tab.
- **Step 2** On the Server tab, click Inventory.
- **Step 3** In the **Inventory** pane, click the **PCI** Adapters tab.
- Step 4 In the PCI Adapters area, review the following information for the installed PCI adapters:

| Name                | Description                            |
|---------------------|----------------------------------------|
| Slot ID column      | The slot in which the adapter resides. |
| Product Name column | The name of the adapter.               |

| Name                    | Description                                                                                                    |
|-------------------------|----------------------------------------------------------------------------------------------------|
| Firmware Version column | The firmware versions of the adapters.                                                                                                    |
|                         | <b>Note</b> The firmware versions are displayed only for adapters that provide versions through the standard UEFI interface. For example, Intel LOM and Emulex Adapters. |
| Vendor ID column        | The adapter ID assigned by the vendor.                                                                                                    |
| Sub Vendor ID column    | The secondary adapter ID assigned by the vendor.                                                                                                    |
| Device ID column        | The device ID assigned by the vendor.                                                                                                    |
| Sub Device ID column    | The secondary device ID assigned by the vendor.                                                                                                    |

## **Viewing Nvidia GPU Card Information**

This information is not available on all Cisco UCS C-series servers.

### **Before You Begin**

The server must be powered to view information on the available Nvidia GPU cards.

|--|

- Step 2 On the Server tab, click Inventory.
- Step 3 In the Inventory pane, click the PCI Adapters tab.
- Step 4 In the PCI Adapters area, review the following information for the installed PCI adapters:

| Name                    | Description                                                                                          |
|-------------------------|----------------------------------------------------------------------------------------------------|
| Slot ID column          | The slot in which the adapter resides.                                                               |
| Product Name column     | The name of the adapter.                                                                             |
| Firmware Version column | The firmware versions of the adapters.NoteThe firmware versions are displayed only for adapters that |
|                         | provide versions through the standard UEFI interface. For example, Intel LOM and Emulex Adapters.    |
| Vendor ID column        | The adapter ID assigned by the vendor.                                                               |
| Sub Vendor ID column    | The secondary adapter ID assigned by the vendor.                                                     |

| Name                 | Description                                     |
|----------------------|-------------------------------------------------|
| Device ID column     | The device ID assigned by the vendor.           |
| Sub Device ID column | The secondary device ID assigned by the vendor. |

#### Step 5 Click the Slot ID or the Product Name of the Nvidia GPU card.

### **Step 6** In the GPU Inventory dialog box, review the following information for the Nvidia GPU card:

| Name        | Description                                 |
|-------------|---------------------------------------------|
| GPU ID      | ID of the GPU in the NVidia card.           |
| Temperature | The temperature of the GPU card in Celsius. |

## **Viewing TPM Properties**

- **Step 1** In the Navigation pane, click the Server tab.
- **Step 2** On the Server tab, click Inventory.
- **Step 3** In the **Inventory** pane, click the **TPM** tab
- **Step 4** Review the following information:

| Name            | Description                                                                                                    |
|-----------------|----------------------------------------------------------------------------------------------------|
| Version column  | The TPM version. This field displays <b>NA</b> if the TPM version details are not available.                                                                                              |
| Presence column | <ul> <li>Presence of the TPM module on the host server.</li> <li>• Equipped—The TPM is present on the host server.</li> <li>• Empty—The TPM does not exist on the host server.</li> </ul> |
|                 | Empty—The TTW does not exist on the nost server.                                                                                                    |
| Model column    | The model number of the TPM. This field displays <b>NA</b> if the TPM does not exist on the host server.                                                                                  |

| Name                  | Description                                                                                               |
|-----------------------|----------------------------------------------------------------------------------------------------|
| Enabled Status column | Whether or not the TPM is enabled.                                                                        |
|                       | • Enabled—The TPM is enabled.                                                                             |
|                       | • <b>Disabled</b> —The TPM is disabled.                                                                   |
|                       | • Unknown—The TPM does not exist on the host server.                                                      |
| Vendor column         | The name of the TPM vendor. This field displays <b>NA</b> if the TPM does not exist on the host server.   |
| Active Status column  | Activation status of the TPM.                                                                             |
|                       | • Activated—The TPM is activated.                                                                         |
|                       | • Deactivated—The TPM is deactivated.                                                                     |
|                       | • Unknown—The TPM does not exist on the host server.                                                      |
| Serial column         | The serial number of the TPM. This field displays <b>NA</b> if the TPM does not exist on the host server. |
| Ownership column      | The ownership status of TPM.                                                                              |
|                       | • <b>Owned</b> —The TPM is owned.                                                                         |
|                       | • Unowned—The TPM is unowned.                                                                             |
|                       | • Unknown—The TPM does not exist on the host server.                                                      |
| Revision column       | Revision number of the TPM. This field displays <b>NA</b> if the TPM does not exist on the host server.   |